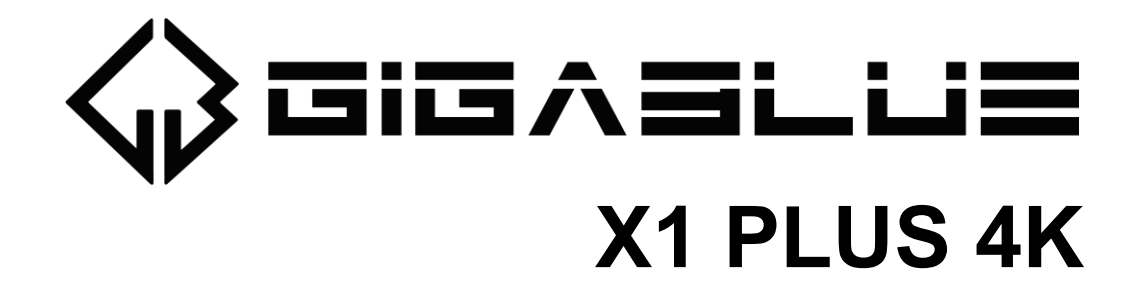

# Bedienungsanleitung

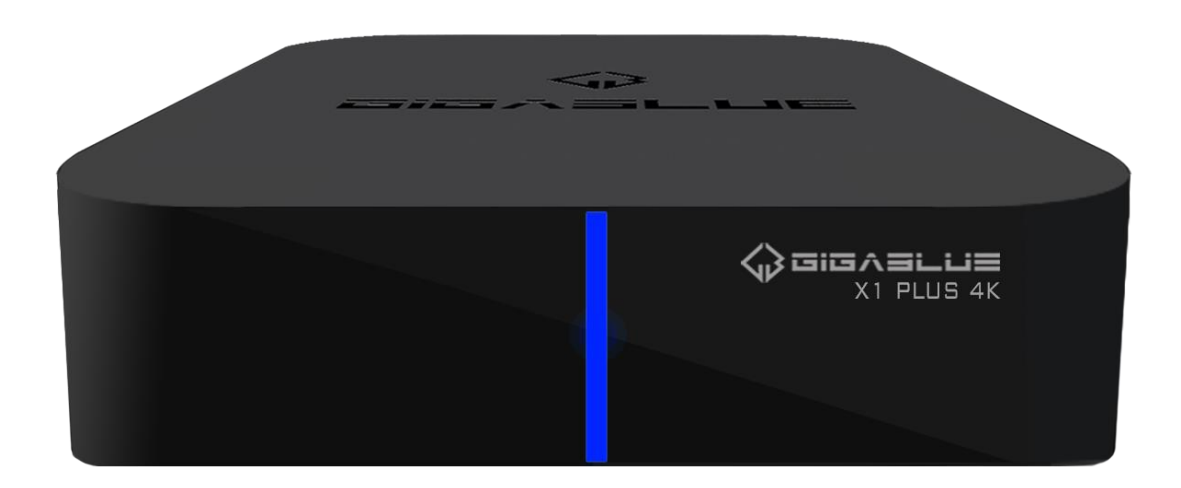

### Inhaltsverzeichnis

|      | Einleitung                                                 |
|------|------------------------------------------------------------|
|      | Sicherheitshinweise                                        |
|      | Hinweise zur Entsorgung 4                                  |
|      | 1. Geräteübersicht5                                        |
| 1.1. | Merkmale5                                                  |
| 1.2. | Lieferumfang5                                              |
| 1.3. | Funktionen der Fernbedienung6                              |
| 1.4. | Front Panel7                                               |
| 1.5. | Rückseite7                                                 |
| 1.6. | Seiten Panel 7                                             |
| 1.7. | Geräte-setup                                               |
| 1.8. | Anschließen an das Fernsehgerät8                           |
|      | 2. Erstinstallation                                        |
| 2.1. | S2 Kanal suche                                             |
|      | 3. TV Schauen                                              |
| 3.1. | Program Information11                                      |
| 3.2. | Kanäle wechseln 11                                         |
| 3.3. | Verwenden des Elektronischen Programmführer (EPG) 12       |
| 3.4. | Kanal Verwaltung12                                         |
| 3.5. | Time Shift (Pause live TV)13                               |
|      | 4. Aufnahme mit PVR14                                      |
| 4.1. | Sofortaufnahme14                                           |
| 4.2. | Liste der aufgenommenen Programme und geplante Aufnahme 15 |
|      | 5. DTV Settings                                            |
|      | 6. Systemeinstellungen und Update16                        |
|      | 7. GARANTIEKARTE18                                         |
| 7.1. | GARANTIE BEDINGUNGEN19                                     |

### Einleitung

Sehr geehrte Kundin, sehr geehrter Kunde,

vielen Dank, dass Sie sich zum Kauf einer GigaBlue X1 Plus 4K entschieden haben. Dieses Handbuch soll Ihnen dabei helfen, Ihre GigaBlue Box richtig anzuschließen und die zahlreichen Funktionen besser kennen zu lernen.

Die GigaBlue UHD X1 Plus 4K ist mit einem Quad Core 1,2 GHz Prozessor, 2 GB Arbeitsspeicher und 16GB EMMC bestückt, die Möglichkeiten dieser Multimedia Box sind sehr umfangreich. Mit dem schnellen LAN & WLAN erreichen Sie in Ihrem privaten und externen Netzwerk die höchste Performance. Des Weiteren ist in der Software ein Android Q(10.0) integriert.

Sie können die GigaBlue Box als Webbrowser, Bilderarchiv, Musikarchiv, Filmarchiv und noch vielen anderen Funktionen nutzen.

Über den Pluginservice können Sie sich die GigaBlue Box nach Ihren Wünschen anpassen.

Wir wünschen Ihnen viel Spaß bei der Lektüre des Handbuches und natürlich bei der Nutzung Ihrer GigaBlue X1 Plus 4K.

Sollte doch einmal ein Problem mit Ihrer GigaBlue X1 Plus 4K auftreten, so laden Sie bitte unter <u>www.gigablue.de</u> den Servicebegleitschein herunter und füllen diesen komplett aus.

Ihr GigaBlue Team

### **Allgemeine Information**

Dieses GigaBlue-Produkt wurde nach internationalen Sicherheitsstandard gefertigt. Bitte lesen Sie alle Sicherheitshinweise und die Bedienungsanleitung vor der Bedienung des Produkts sorgfältig durch und bewahren Sie alle Sicherheitshinweise und die Bedienungsanleitung bei Ihren Unterlagen auf.

### Sicherheitshinweise

#### Aufstellen der GigaBlue Box

Die GigaBlue Box darf nur in geschlossenen Räumen betrieben werden.

#### Energieversorgung: Externes Netzteil 12 V 2 A

Steckdosen, Verlängerungskabel oder das Netzteil darf nicht überlastet werden, da die Gefahr eines elektrischen Schlages oder eines Brandes besteht.

#### Flüssigkeiten

Das Gerät darf nicht mit Tropf- oder Spritzwasser in Berührung kommen. Mit Flüssigkeiten gefüllte Gegenstände wie Vasen oder Gläser nicht auf dem Gerät abstellen.

#### Reinigen der GigaBlue Box

Vor der Reinigung die GigaBlue Box vom Strom trennen. Keine Flüssig- oder Sprühreiniger verwenden. Das Gerät nur mit einem angefeuchteten Tuch reinigen

#### Belüftung

Die Belüftungsschlitze, auf der Oberseite der GigaBlue Box, dürfen nicht verdeckt werden, damit eine ausreichende Belüftung der GigaBlue Box gewährleistet ist. Direkte Sonneneinstrahlung und das Aufstellen neben einer Heizung fügen der GigaBlue Box Schaden zu.

#### Anschließen des LNB's und Fernseher

Die GigaBlue Box muss vor dem Anschließen des LNB's oder Fernseher vom Stromnetz getrennt werden.

#### Reparatur oder Austausch

Beim Öffnen oder Abnehmen der Abdeckungen kann der Benutzer gefährlichen Spannungen oder anderen Gefahren ausgesetzt werden. Reparaturen oder Austausch, dürfen nur von qualifizierten Technikern ausgeführt werden. Des Weiteren erlischt die Garantie, sollte der Benutzer an der GigaBlue Box Änderungen vornehmen.

### Hinweise zur Entsorgung

Die GigaBlue Box Verpackung besteht ausschließlich aus wiederverwertbaren Materialien. Die GigaBlue Box darf am Ende ihrer Lebensdauer nicht über den normalen Haushaltsabfall entsorgt werden, sondern muss an einem Sammelpunkt für das Recycling von elektrischen und elektronischen Geräten abgegeben werden.

Das Symbol auf dem Produkt, der Gebrauchsanleitung oder der Verpackung weist darauf hin.

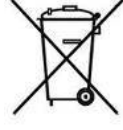

Die Werkstoffe sind gemäß ihrer Kennzeichnung wieder verwertbar. Mit der Wiederverwendung, der stofflichen Verwertung oder anderen Formen der Verwertung

von Altgeräten leisten Sie einen wichtigen Beitrag zum Umweltschutz.

Erfragen Sie bitte bei ihrer zuständigen Gemeinde, wo sich die Entsorgungsstelle befindet. Achten Sie auch darauf, dass die leeren Batterien der Fernbedienung sowie Elektronikschrott nicht in den Hausmüll gelangen.

Sie leisten damit einen sehr wichtigen Beitrag zum Umweltschutz.

### 1. Geräteübersicht

#### 1.1. Merkmale

- Quad Core UHD TV Box
- ARM Cortex<sup>™</sup>-A7
- RAM DDR3 2GB
- FLASH 16GB EMMC
- Android Q(10.0)
- FULLY compliance with the DVB-S2X(Satellite) standard
- H.264 1080p Video encoding
- H.265 Main10@L5.1 decoder up to 4K@30fps
- BT 4.0
- Voice Control über die BT Fernbedienung
- Voll kompatibel mit MPEG2/4 und DVB-S/S2X
- Auflösung: 2160p,1080p,1080i, 720p, 576p, 576i
- Digitalton mit AC-3-Unterstützung durch SPDIF
- Benutzerfreundliches, übersichtliches Menü
- Verschiedene Kanalbearbeitungs funktionen
- (Favoriten, Sperren, Umbenennen, Löschen und Sortieren)
- Automatische Suche nach neu hinzugefügten Transpondern
- (automatische Netzwerksuche)
- Einfaches und schnelles Software-Upgrade über USB oder Internet
- Timer-Funktion, automatisches Ein-/Ausschalten bei entsprechender Einstellung der Funktion (einmalig, täglich, wöchentlich und monatlich)
- Elektronisches TV-/Radioprogramm (EPG)
- Videoanschlüsse: HDMI Ausgang
- Verschiedene Switch Typen, LNB Typen und NTSC/PAL-Monitortypen
- SCPC- und MCPC Empfang von C/KU-Bandsatellit
- Multi LNB gesteuert durch DiSEqC 1.0, 22 kHz
- Automatische PAL/NTSC-Konvertierung
- Letzter Kanal wird automatisch gespeichert
- Abspielen von Multimedia Dateien wie Audio, Videos und Bilder in UHD Qualität
- PVR über Externe HDD
- Diverse Streaming Anbieter
- Timeshift (zeitversetztes Fernsehen)
- Plugin Service (Erweiterungen)
- HDMI CEC Steuerung
- Webbrowser,
- IP TV, IP Radio, Multistream
- Multiroom System
- SAT>IP
- Unicable/SCR

### 1.2. Lieferumfang

GigaBlue X1 Plus 4K Set Top Box

- BT Fernbedienung
- Benutzerhandbuch
- Netzteil 2A
- HDMI-Kabel
- Batterie für Fernbedienung 2x AAA

### 1.3. Funktionen der Fernbedienung

| <ol> <li>TV POWER Taste on/off</li> <li>TV Lautstärke + -</li> <li>TV Input Taste</li> <li>Grüne Funktion Taste</li> <li>Rote Funktion Taste</li> <li>Steuerung Taste ►► Vorwärts</li> <li>Steuerung Taste ◄ Rückwärts</li> </ol>                                                                                                    | 1<br>2<br>3<br>4<br>5<br>6<br>7 | TV<br>U<br>U<br>VoL Vol          | STB                        | 21<br>22<br>23<br>24<br>25<br>26 |
|----------------------------------------------------------------------------------------------------|---------------------------------|----------------------------------|----------------------------|----------------------------------|
| 8. AUDIO Taste                                                                                                    | 9                               | SUB.T AUDIO EP                   | G SAT                      |                                  |
| <ol> <li>9. Untertitel Taste</li> <li>10. Stream TV Taste</li> <li>11. MENU Taste</li> </ol>                                                                                                    | 10                              | StreamTV                         | ► YouTube 🔶                | 29                               |
| 12. Steuerung Taste ▲                                                                                                    | 11                              | MENU                             | EXIT                       |                                  |
| <ol> <li>Steuerung Taste </li> <li>Steuerung Taste ▼</li> </ol>                                                                                                    | 12<br>13                        | - < OK                           | >                          | 31<br>32                         |
| <ol> <li>16. Microfon Taste</li> <li>17. Lautstärke ▲+ ▼ –</li> </ol>                                                                                                    | 14                              | номе                             | INFO — –                   | 33                               |
| <ol> <li>Maus Taste</li> <li>Zahlblock</li> <li>Ton an/aus</li> <li>CigaPlus DOW/ER Tasta an/aff</li> </ol>                                                                                                    | 16                              | + Ų                              | л<br>сн                    |                                  |
| <ol> <li>21. GigaBlue POWER Taste on/off</li> <li>22. TV Menü Taste</li> <li>23. Gelbe Funktion Taste</li> <li>24. Blaue Funktions Taste</li> <li>25. Play Pause Taste</li> <li>26. Aufnahme Taste</li> <li>27. EPG (Electronic Programm Guide)</li> <li>28. SAT Taste</li> <li>29. YouTube Taste</li> <li>30. EXIT Taste</li> <li>31. OK Taste</li> </ol> | 18                              | - €<br>1 2<br>4 5<br>7 8<br>■× 0 | 3<br>6<br>9<br>PREV<br>DEL | 35                               |
| <ul> <li>32. Pfeil Tasten &lt; links und ▶ rechts</li> <li>33. Info Taste</li> <li>34. Kanal ▲+ ▼-</li> <li>35. Del Taste</li> </ul>                                                                                                    |                                 | GIGASI                           | ≣نا∟                       |                                  |

### 1.4. Front Panel

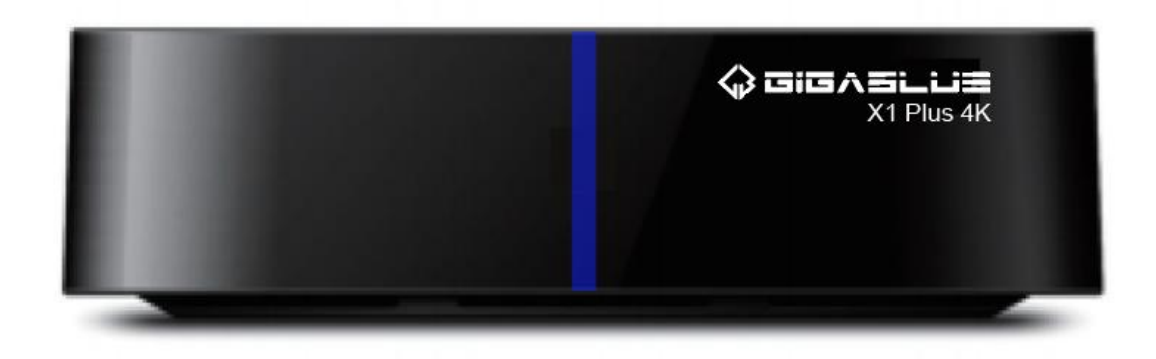

• Fernbedienungssensor: Infrarotsensor zum Empfangen von Fernbedienungssignalen.

#### 1.5. Rückseite

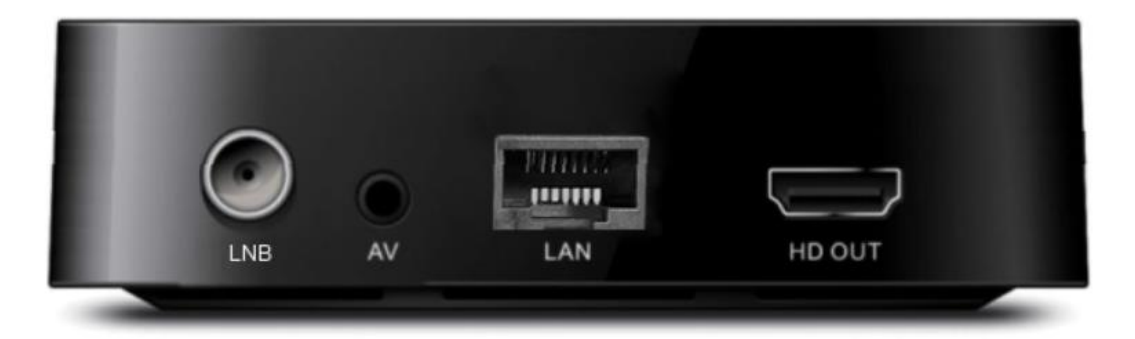

- LNB IN : Anschluss für die LNB.
- AV: AV-Kabel Anschluss
- LAN: Ethernet-Kabel Anschluss, um im Internet zu surfen.

• TV OUT: Verbinden Sie das Fernsehgerät mit einem Kabel für eine hochwertige Audio-/Videoausgabe.

### 1.6. Seiten Panel

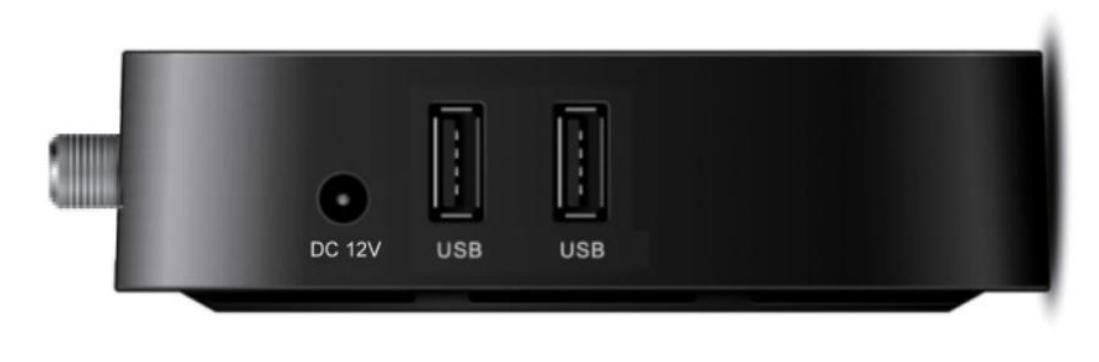

- USB: Für externes USB Geräte.
- DC: DC-Anschluss für den Stromeingang.

### 1.7. Geräte-Setup

- Installieren Sie den Empfänger in einer horizontalen Position.
- Stellen Sie keine schweren Gegenstände wie ein Fernsehgerät auf den Receiver.
- Installieren Sie den Empfänger nicht in Umgebungen mit: Vibrationen, direkter Sonneneinstrahlung, übermäßiger Luftfeuchtigkeit, extrem hohen oder niedrigen Temperaturen oder keiner Belüftung.

#### 1.8. Anschließen an das Fernsehgerät

Hinweis: Schalten Sie die Stromversorgung aus, bevor Sie alle Verbindungen herstellen danach Power Adapter anschließen.

- Schließen Sie die Antennenkabel von der Antenne an die Set-Top-Box an.
- Schließen Sie die HDMI-Kabel von Ihrem TV an die Set-Top-Box an.
- (Optional) Stellen Sie andere Verbindungen her, wie z. B. digitales Koaxiales Audio und Ethernet.

### 2. Erstinstallation

Nachdem Sie alle Kabelverbindungen hergestellt haben (siehe "Anschließen an Ihr Fernsehgerät"), schalten Sie die Set-Top-Box ein.

Wenn Sie dieses Gerät zum ersten Mal verwenden oder es auf die Werkseinstellungen zurückgesetzt haben, wird die Installationsanleitung auf dem Fernsehbildschirm angezeigt.

Das Menü Erstinstallation wird angezeigt. Drücken Sie die ►Taste, um zu bestätigen und fortzufahren. Drücken Sie die <oder EXIT-Taste, um zur vorherigen Seite zurückzukehren.

- Sprache Wählen Sie die gewünschte Sprache
- Ausgabemodus Einstellungen Wählen Sie die beste Einstellung, die von Ihrem Fernseher unterstützt wird
- Anzeigeeinstellungen Passen Sie das Zoom des Bildes auf dem Fernsehgerät an.
- Zeitzoneneinstellungen Wählen Sie Ihre Zeitzone (diese Einstellung wird von Android-Apps verwendet)
- **Netzwerkverbindung** richten Sie Ihre Internetverbindung ein. Wählen Sie zwischen Ethernet (kabelgebunden) oder Wi-Fi (kabellos)
- App-Installation Automatische Installation der System-App.

### 2.1. S2 Kanalsuche

(1)Verwenden Sie die S2x-Signalsuche (Satellit), um das verfügbare digitale Fernsehgerät zu scannen (oder erneut zu scannen).

Kanäle

(2). Suchen Sie auf der Startseite nach Local DTV und gehen Sie darauf.

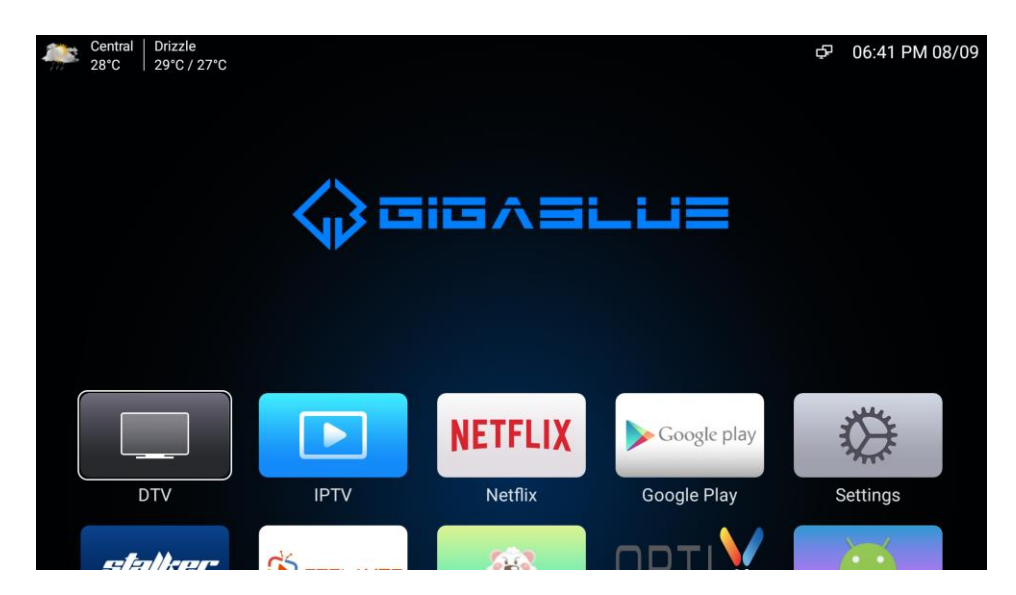

(2). Wenn Sie zum ersten Mal suchen, wird ein Suchdialogfeld angezeigt. Klicken Sie einfach auf die Schaltfläche OK, um die Suche fortzusetzen. Andernfalls, wenn es sich um eine Recherche handelt, drücken Sie die MENU-Taste, um die TV-Menüliste anzuzeigen, die die Satellitensuchoption enthält.

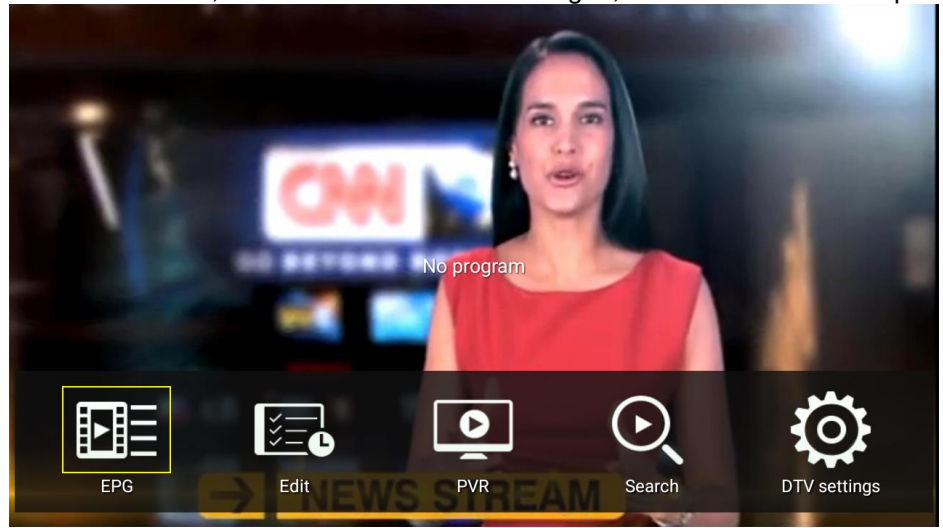

| Satellite Search                                                                                 |                                                                                                    |                                                                                   |
|--------------------------------------------------------------------------------------------------|----------------------------------------------------------------------------------------------------|-----------------------------------------------------------------------------------|
| Satellite<br>Transponder<br>LNB type<br>LNB power<br>22KHz<br>DiSEqC1.0<br>DiSEqC1.1<br>Tuner ID | Ku_Star One C2       ▼         12500/29900/H       ▼         9750/10600       ▼         13V/18V       ▼         AUTO       ▼         NONE       ▼         1       ▼ | Satellite Search<br>Blind Scan<br>Transponder Sear<br>NIT Search<br>Motor Setting |
| Quality Strength                                                                                 |                                                                                                    | 95%<br>95%                                                                        |

(3). Die Set-Top-Box ist mit einigen Satelliten voreingestellt. Wenn Sie den voreingestellten Satelliten verwenden möchten, können Sie den gewünschten Satelliten direkt auswählen. wenn Sie zur Satellitensuche gehen.

(4). Drücken Sie die Fernbedienungstaste "**Satellitensuche**" und drücken Sie **OK**. Ein weiteres Menü wird angezeigt, um Ihnen weitere Scanoptionen zu bieten.

(5). Drücken Sie die Fernbedienungstaste "Blind Scan" und drücken Sie **OK**, um zur Seite "**Blind Scan**" zu gelangen.

| Blind search           |             |          |                           |
|------------------------|-------------|----------|---------------------------|
| Num                    | Frequency   | Polarity | SymbolRate                |
|                        |             |          |                           |
|                        |             |          |                           |
|                        |             |          |                           |
|                        |             |          |                           |
|                        |             |          |                           |
| Current Satellite: Ku_ | Star One C2 |          | Current frequency(MHz): 0 |
| Progress 💻             |             |          | 2%                        |
| EXIT Back              |             |          |                           |

(6) Wenn die Suche abgeschlossen ist, wird die Programmliste angezeigt.

|                    | Search complete     |         |  |
|--------------------|---------------------|---------|--|
| HBO2               | Searched frequency: | 1       |  |
|                    | TV                  | '<br>19 |  |
|                    | Radio               | 0       |  |
|                    |                     |         |  |
|                    | ОК                  |         |  |
|                    |                     |         |  |
| onder: 12500H29900 |                     |         |  |
|                    |                     |         |  |

### 3. TV Schauen

#### 3.1. Program Information

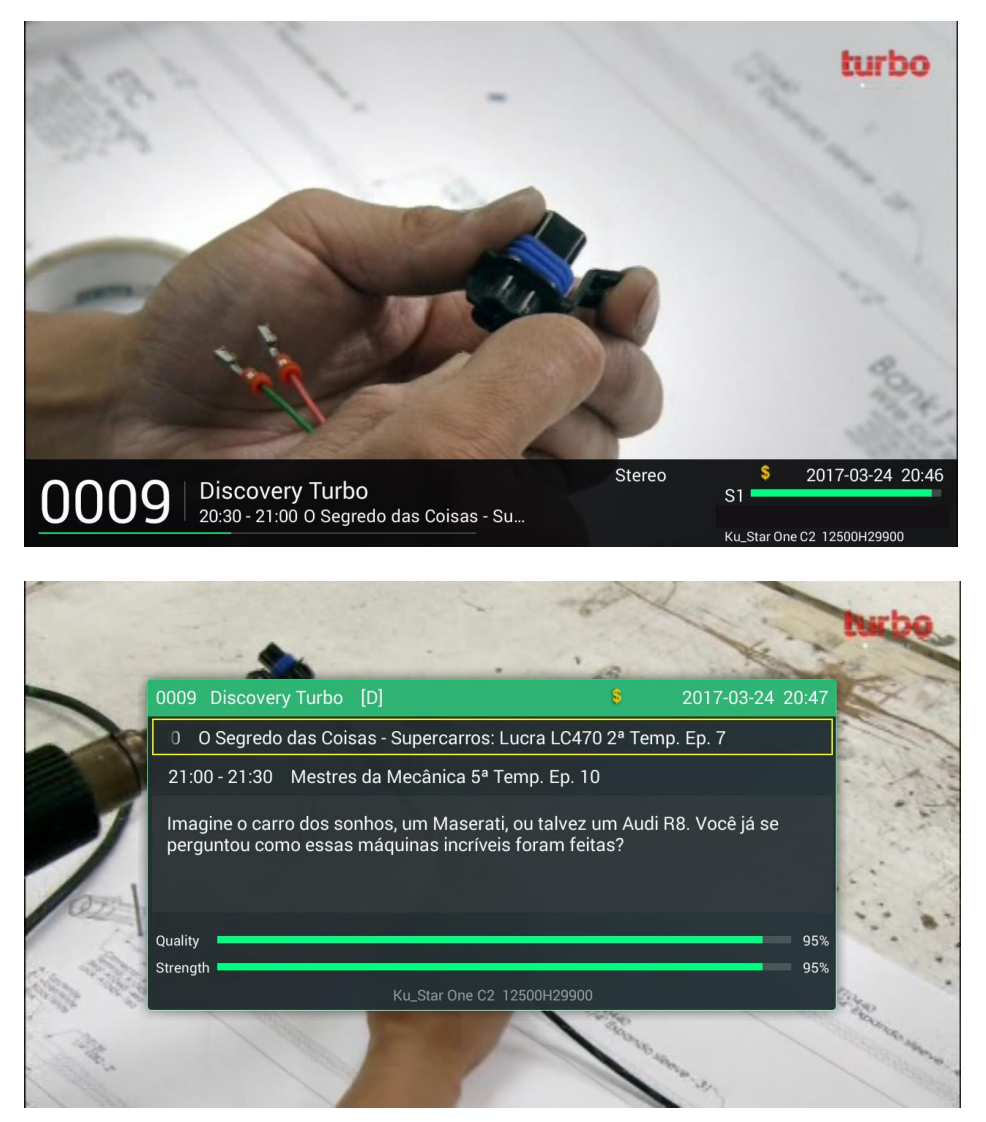

Für Details zum aktuellen Fernsehprogramm, das auf dem Fernseher abgespielt wird, drücken Sie die **INFO**-Taste.

- Drücken Sie einmal INFO, um Basic Informationen anzuzeigen
- Drücken Sie erneut **INFO**, um weitere Details einschließlich der vollständigen Zusammenfassung anzuzeigen
- Drücken Sie die EXIT-Taste, um das Informationsfenster zu schließen

#### 3.2. Kanäle wechseln

- Mit den Tasten ▲ / ▼ können Sie die Kanäle wechseln.
- Um die vollständige Senderliste anzuzeigen, drücken Sie die Taste **OK**.
- Um einen Kanal aus dieser Liste auszuwählen, drücken Sie ▲ / ▼ und dann zur Bestätigung OK.

• Sie können auch den Kanal wechseln, während Sie den EPG ansehen (weiter unten unter "Verwenden des EPG")

### 3.3. Verwenden des Elektronischen Programmführer (EPG)

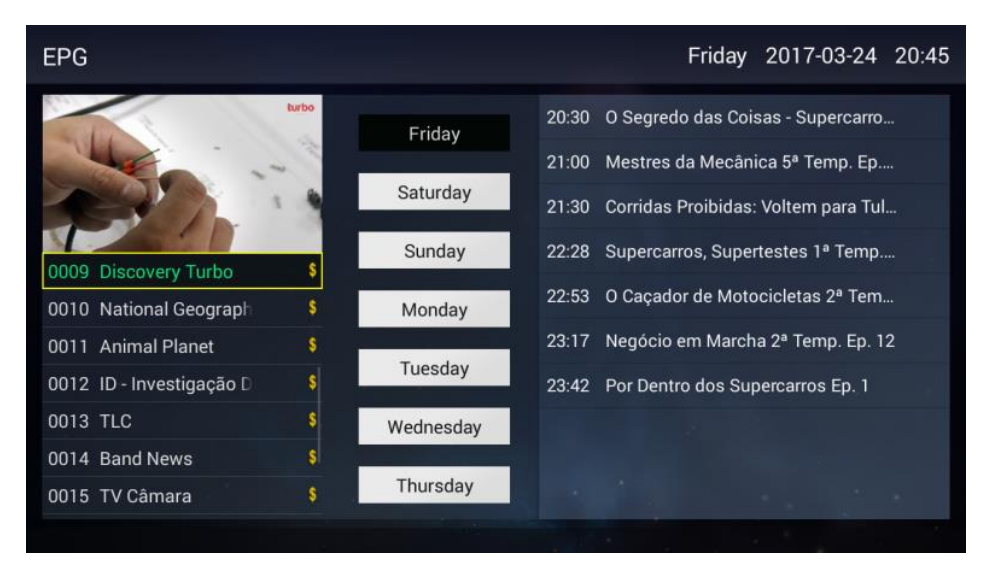

Der EPG stellt den Programmplan für Digital-TV bis zu 7 Tage im Voraus bereit.

- Um den EPG anzuzeigen, wählen Sie die EPG-Option in der Menüliste, die durch Drücken von MENU auf der TV-Seite angezeigt werden kann. Die im Bild oben angezeigte Liste ist der Zeitplan für den aktuellen Kanal.
- Um Kanäle zu wechseln und ihre Zeitpläne anzuzeigen, drücken Sie ▲ / ▼ die Tasten.
- Zum Blättern durch die Programmliste des aktuellen Kanals. Drücken Sie die Taste ▶, um den Zeitplan einzugeben. Drücken Sie ▲ / ▼Tasten um zu blättern.

• Um den Zeitplan für verschiedene Tage anzuzeigen, drücken Sie die Taste ▼, den Tag voranzubringen.

• Um detaillierte Informationen zu einem beliebigen Programm anzuzeigen. markieren Sie es und drücken Sie die **OK Taste**.

• Drücken Sie die taste < oder EXIT, um zurückzugehen.

HINWEIS: Sie können Aufnahmen, Timeshift oder Wiedergabe-Timer über den EPG planen.

### 3.4. Kanal Verwaltung

| ogram editor         |    |                      |    | T۷                    | ' (All) |
|----------------------|----|----------------------|----|-----------------------|---------|
| 0001 Discovery H&H   | \$ | 0002 ESPN Brasil     | \$ | 0003 Band Sports      | \$      |
| 0004 HBO2            | \$ | 0005 FX              | s  | 0006 Canal Sony       | \$      |
| 0007 H2              | \$ | 0008 Nickelodeon     | \$ | 0009 covery Turbo     | \$      |
| 0010 National Geogra | \$ | 0011 Animal Planet   | \$ | 0012 ID - Investigaçã | s       |
| 0013 TLC             | \$ | 0014 Band News       | \$ | 0015 TV Câmara        | \$      |
| 0016 Premiere 2      | \$ | 0017 Premiere Clubes | \$ | 0018 RBS TV Porto A   | \$      |
| 0019 SBT             | s  |                      |    |                       |         |
|                      |    |                      |    |                       |         |
|                      |    |                      |    |                       |         |
|                      |    |                      |    |                       |         |

Das Menü Programm Liste bearbeiten. Sie können persönliche Änderungen an die Programmliste vornehmen. Sie können die Änderungen So wie unten vornehmen:

- 1. Drücken Sie die Taste MENU und wählen Sie die Option Programmeditor in der Menüliste
- 2. Wenn Sie Bearbeiten wählen und **OK** drücken. Sie werden nach einem Passwort gefragt, geben Sie es mit den Zifferntasten ein. (Standardpasswort: 000000)
- 3. Verwenden Sie die Tasten ▲ /▼ /◄ / ►, um einen gewünschten Kanal zu markieren. Um mehrere Kanäle auszuwählen, drücken Sie bei den markierten Kanälen nacheinander auf **OK**, sodass ein Häkchen daneben erscheint.
- 4. Passen Sie Ihre Kanäle wie gewünscht an, drücken Sie die **MENU**-Taste, um die Aktion auszuführen.
- 5. Zum Beenden drücken Sie die **EXIT**-Taste, um das Menü vollständig zu verlassen.

Kanal bearbeiten: Mit diesem Befehl können Sie Ihre Kanalnamen anpassen. Wählen Sie den zu bearbeitenden Kanal aus und drücken Sie die **MENÜ**-Taste. Klicken Sie auf 'Bearbeiten', um die Bearbeitungsaktion anzuzeigen, einschließlich 'Gruppe festlegen', 'Sperren', 'Entsperren', 'Überspringen', 'Überspringen abbrechen', 'Umbenennen', 'Löschen'. Folgen Sie einfach den Tipps, um zu tun, was Sie wollen.

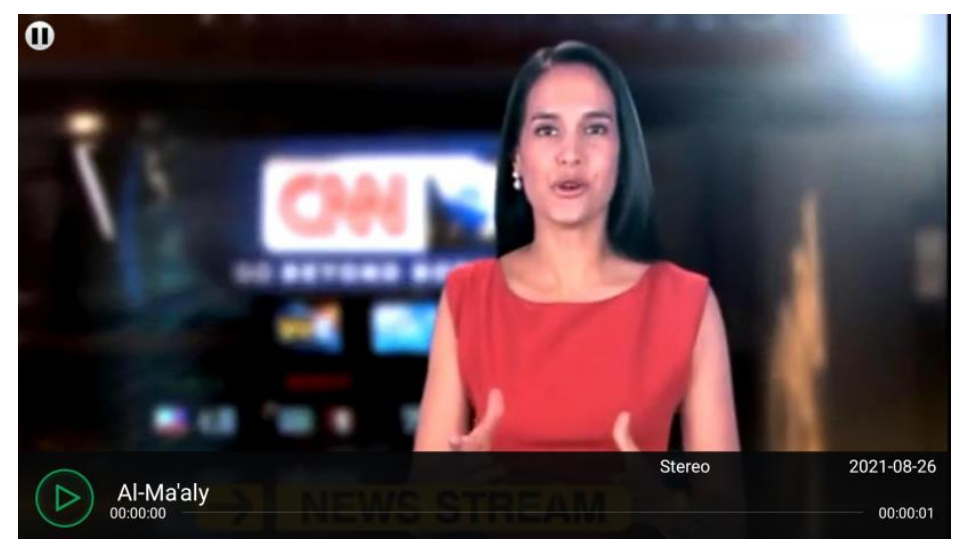

3.5. Time-Shift (Pause live TV)

"Time-Shift" ist eine praktische Funktion, um Live-TV-Programme über eine temporäre Aufnahmefunktion zu "pausieren". was für Sie hilfreich sein kann, wenn Sie während Ihrer Show für einige Minuten unterbrochen werden. Es stellt sicher, dass Sie keine Sekunde der Sendung verpassen, da Sie später zum Fernseher zurückkehren und dort weitersehen können, wo Sie aufgehört haben. HINWEIS: Um diese Funktion nutzen zu können, muss ein kompatibles Datenspeichergerät (wie ein Flash-Laufwerk oder eine Festplatte im FAT32-Format) angeschlossen und in Betrieb sein. Wenn der Speicherplatz knapp wird, funktioniert die Aufnahme möglicherweise nicht richtig.

**WARNUNG**: Trennen Sie die Datenspeichereinheit NICHT, während Time-Shift oder andere Aufnahmefunktionen ausgeführt werden, um Schäden oder Datenverlust zu vermeiden.

- Um Time-Shift zu starten, drücken Sie einfach die ►II-Taste und eine temporäre Aufnahme beginnt sofort
- Um von dort aus zu sehen, wo Sie Time-Shift gestartet haben, drücken Sie die ►II-Taste. Sie können durch Ihre Time Shift temporären Aufnahme navigieren, um beispielsweise mit der ►►-Taste Teile wie Werbeunterbrechungen zu überspringen oder mit der ◄<-Taste zurückspulen.
- Um Time-Shift vollständig zu beenden und zur Live-TV-Sendung zurückzukehren, drücken Sie die Stop-Taste

### 4. Aufnahme mit PVR

**HINWEIS**: Um diese Funktionen nutzen zu können, muss ein kompatibles Datenspeichergerät (wie ein Flash-Laufwerk oder eine Festplatte im FAT32-Format) angeschlossen und in Betrieb sein. NICHT alle USB-Geräte wie Telefone, MP3-Player, Kameras und dergleichen sind mit der Aufnahme von Fernsehprogrammen kompatibel. Wir empfehlen die Verwendung von USB-Sticks oder externen Festplatten mit separater Stromversorgung.

**EMPFOHLEN**: Formatieren Sie die Datenspeichereinheit, bevor Sie eine Aufnahme durchführen, um sicherzustellen, dass sie im richtigen Dateisystemformat vorliegt und genügend Speicherplatz für die Aufnahme vorhanden ist.

**WARNUNG**: Stellen Sie sicher, dass auf dem angeschlossenen Datenspeicher derzeit keine wertvollen Informationen gespeichert sind, da durch den Formatierungsvorgang ALLE DATEN GELÖSCHT werden. Wir übernehmen keine Verantwortung für die verlorenen Daten.

Trennen Sie die Datenspeichereinheit NICHT, während Time Shift oder andere Aufnahmefunktionen ausgeführt werden, um Datenverlust zu vermeiden. Wenn der Speicherplatz knapp wird, startet die Aufnahme möglicherweise nicht oder wird unterbrochen.

### 4.1. Sofortaufnahme

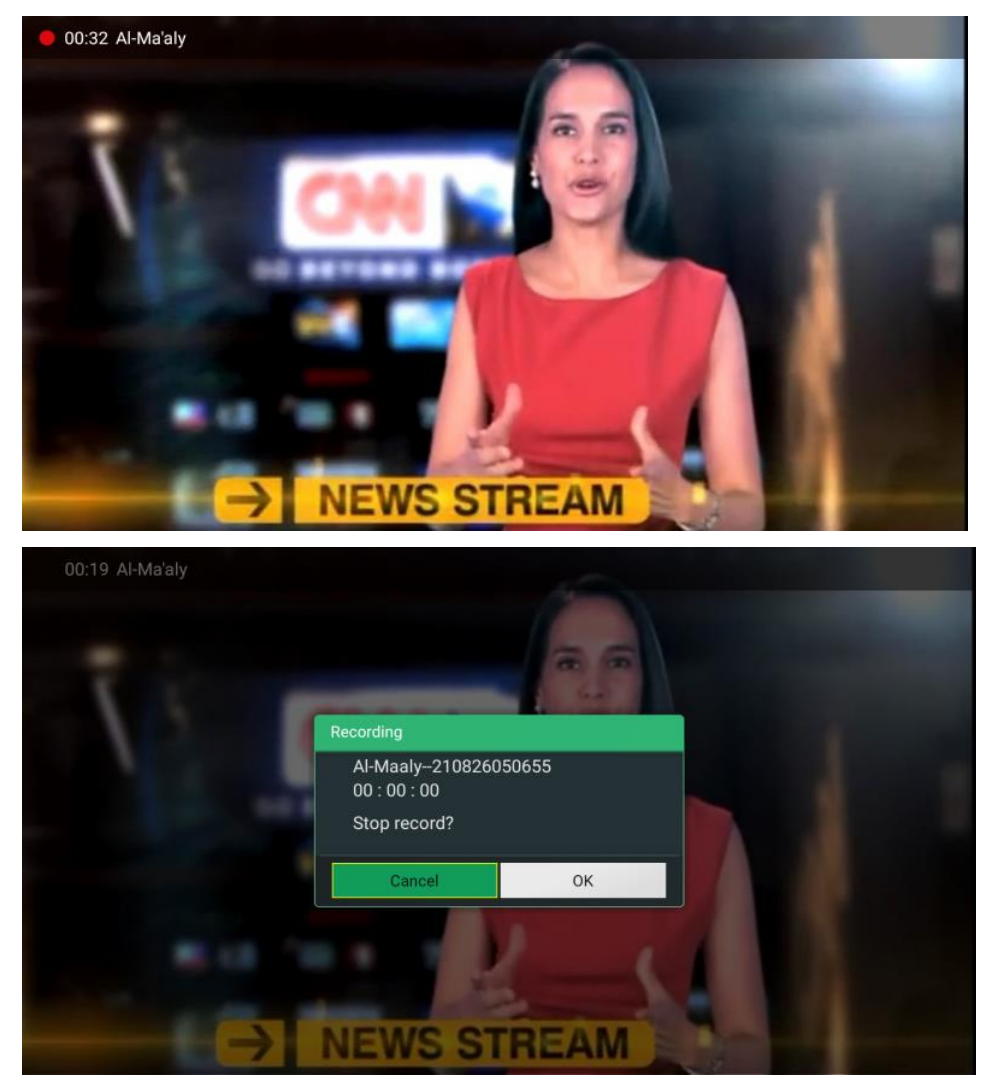

- Um die Aufnahme zu starten, drücken Sie die **RECORD**-Taste (eine kleine rote Taste) auf der Fernbedienung.
- Um die Aufnahme zu stoppen, drücken Sie die **STOP**-Taste und dann zur Bestätigung **OK**-Taste.

#### 4.2. Liste der aufgenommenen Programme und geplante Aufnahme

| PVR List         Schedule list           0007 SEVEN NEWS         Start time: 2020-09-03 15:32:59         Duration: 00:00:16           0070 Larry The Lawnmower         Start time: 2018-01-01 10:56:50         Duration: 00:02:53           0071 Larry The Lawnmower         Start time: 2011-04-06 15:17:59         Duration: 00:00:14 |  |  |  |
|----------------------------------------------------------------------------------------------------|--|--|--|
| 0007 SEVEN NEWS<br>Start time: 2020-09-03 15:32:59 Duration: 00:00:16<br>0070 Larry The Lawnmower<br>Start time: 2018-01-01 10:56:50 Duration: 00:02:53<br>0071 Larry The Lawnmower<br>Start time: 2011-04-06 15:17:59 Duration: 00:00:14                                                                                               |  |  |  |
| 0070 Larry The Lawnmower<br>Start time: 2018-01-01 10:56:50 Duration: 00:02:53<br>0071 Larry The Lawnmower<br>Start time: 2011-04-06 15:17:59 Duration: 00:00:14                                                                                                    |  |  |  |
| 0071 Larry The Lawnmower<br>Start time: 2011-04-06 15:17:59 Duration: 00:00:14                                                                                                    |  |  |  |
|                                                                                                    |  |  |  |
|                                                                                                    |  |  |  |
|                                                                                                    |  |  |  |
|                                                                                                    |  |  |  |
|                                                                                                    |  |  |  |
|                                                                                                    |  |  |  |

(1). Sie können mit dieser Liste schnell auf Ihre aufgezeichneten TV-Programme zu Greifen. Wählen Sie die PVR-Taste auf Menüseite.

Verwenden Sie die Tasten ▲ /▼, um eine gewünschte Datei zu markieren. Eine Miniaturansicht wird abgespielt.

Um diese Datei im Vollbildmodus wiederzugeben, drücken Sie die OK-Taste.

- a). Drücken Sie ►II, um die Wiedergabe anzuhalten oder fortzusetzen.
- b). Drücken Sie ►► für den Schnellvorlauf und ◄◄ für den Rücklauf. Durch kontinuierliches Drücken einer der beiden Tasten können Sie die Geschwindigkeit von 2x bis 32x umschalten.
  - c). Drücken Sie **STOP** oder **EXIT**, um zur Dateiliste zurückzukehren.
- (2). Planen Sie Aufnahmen im Voraus. Sie müssen jedoch die Set Top Box laufen lassen, damit die geplante Aufnahme funktioniert. Wenn Sie versuchen, das Gerät auszuschalten, während eine Aufnahme geplant ist, werden Sie von der Set-Top-Box aufgefordert, das Herunterfahren zu bestätigen.

### 5. DTV Settings

| General setting    | Summer time<br>Auto                           |  |
|--------------------|-----------------------------------------------|--|
| Parent pin         | Program sort<br>By Service ID                 |  |
| 📮 Video & audio    | Scrambler sort<br>OFF                         |  |
| Record settings    | Auto update programs<br>OFF                   |  |
|                    | Enable program info change message<br>on      |  |
| Satellite settings | Only show programs with audio and video<br>on |  |
| CA Plugin          | Subtitle language<br>off                      |  |
| Backup & reset     | OSD banner timeout<br>3 Sec.                  |  |

- Allgemeine Einstellungen
- Kindersicherungs-Pin
- Video & audio
- Aufnahme Einstellungen
- Zeitplaneinstellungen
- Satellite Einstellungen
- CA Plugin
- Sichern & Zurücksetzen

6. Systemeinstellungen und Update Wenn Sie einige Einstellungen über die Box vornehmen möchten. Klicken Sie wie unten auf die Einstellungen in der rechten Ecke.

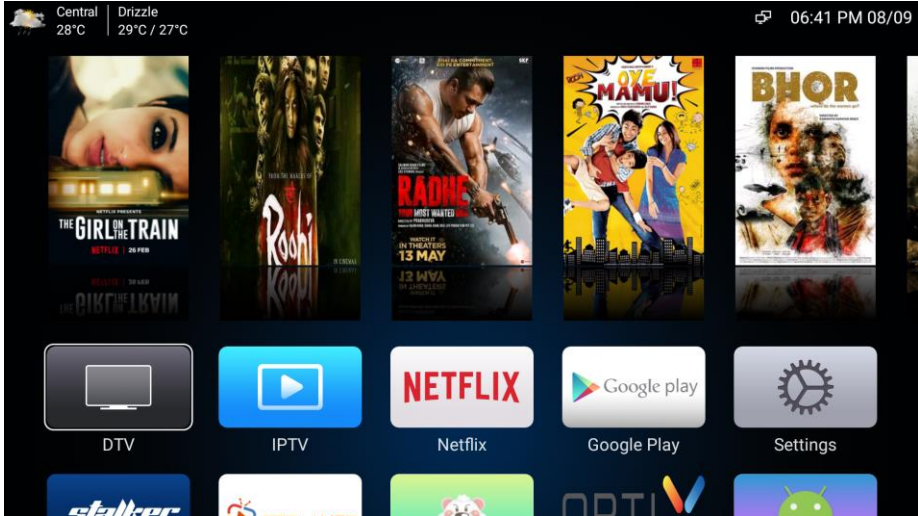

#### System update

1. Wählen Sie "Geräteeinstellungen", suchen Sie "Info" und gehen Sie darauf. Sie werden die Option "Systemupdate" sehen.

2.Lokales Update und Online-Update werden unterstützt.

Für ein lokales Update müssen Sie ein USB-Gerät vorbereiten, das das OTA-Update-Paket enthält. Für das Online-Update müssen Sie das Netzwerk verbinden. Es wird automatisch heruntergeladen und aktualisiert.

| 🌷 🥅 Search movies, TV, and more | About                                                   |
|---------------------------------|---------------------------------------------------------|
|                                 | System update                                           |
|                                 | Restart                                                 |
| Apps                            | Status<br>Network, serial numbers and other information |
|                                 | Legal information                                       |
| Applist                         | Model<br>ATV Hybrid                                     |
|                                 | Version<br>10                                           |
| Customize channels              | Android security patch level<br>December 5, 2019        |
|                                 | Baseband version                                        |

| Update |               |   |  |
|--------|---------------|---|--|
|        |               |   |  |
|        | Local update  | » |  |
|        | Online update | » |  |
|        |               |   |  |
|        |               |   |  |
|        |               |   |  |
|        |               |   |  |
|        |               |   |  |
|        |               |   |  |
|        |               |   |  |

### 7. GARANTIEKARTE

Im Garantiefall wenden Sie sich bitte an den hier angegebenen Kundendienst. Sollte doch einmal ein Problem mit Ihrer GigaBlue X1 Plus 4K auftreten, so laden Sie bitte unter <u>www.gigablue.de</u> den Servicebegleitschein herunter und füllen diesen komplett aus. Anschließend senden Sie den ausgefüllten Servicebegleitschein mit dem defekten Gerät und der originale Kaufbeleg an folgende Serviceadresse.

#### Händler:

Stempel:

Kaufdatum:\_\_\_\_\_ (inkl. Kaufbeleg)

### Serviceadresse:

Impex-Sat GmbH & Co. KG Beim Giesshaus 7 25348 Glückstadt Tel.: +49 (0) 4124 937262 Fax: +49 (0) 4124 937266 E-Mail: service@impex-sat.de

Gerät/ Artikelbezeichnung: Seien-Nummer:

#### Kunde:

| Name:         |  |
|---------------|--|
| Straße:       |  |
| PLZ/Ort:      |  |
| Telefon:      |  |
| Fax:          |  |
| Datum:        |  |
| Unterschrift: |  |
|               |  |

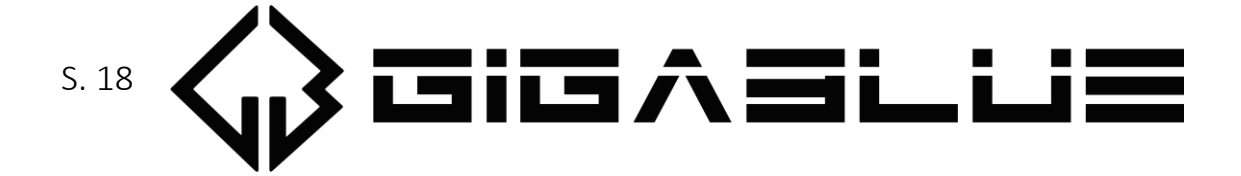

### 7.1. GARANTIE BEDINGUNGEN

- Die GIGABLUE-Garantie gilt f
  ür einen Zeitraum von zwei Jahren ab dem Datum des Ersterwerbs
- Wenn dieses Gerät innerhalb der Garantiedauer Funktionsstörungen aufweist, wird es vom Händler oder Vertriebspartner wieder in einen für die vorgesehenen Zwecke betriebsfähigen Zustand gebracht, ohne das Kosten für Personal oder Material geltend gemacht werden.
- Diese Garantie gilt nur dann, wenn die Garantiekarte vom Käufer ordnungsgemäß ausgefüllt und dem Händler zusammen mit der Originalrechnung oder dem Kaufbeleg vorgelegt wird.
- > Diese Garantie deckt keine Versand- oder Transportkosten für den Versand an uns ab.
- Die Haftung des Vertriebspartners ist auf die Reparatur defekter Bauteile beschränkt. Die Kosten und Risiken für den Ausbau, den Transport zum Händler und die erneute Installation des Geräts sowie alle sonstigen Kosten, die direkt oder indirekt mit der Reparatur verbunden sind, fallen nicht unter diese Garantie.
- Die Kosten für Reparaturen im Rahmen der Garantie, die von nicht autorisierten Werkstätten durchgeführt werden, können nicht erstattet werden, und die Garantie erlischt, wenn im Zuge dieser Reparatur Schäden am Gerät entstehen.
- Diese Garantie deckt ausschließlich Material- und Verarbeitungsfehler ab und um -fasst insbesondere nicht das Folgende:
- Regelmäßige Überprüfung, Anpassung, Wartung oder Umrüstung sowie
- Austausch von Bauteilen aufgrund von normalem Verschleiß;
- Schäden aufgrund von Unfällen, Fahrlässigkeit, Modifizierungen, Einsatz von Anderen als GIGABLUE-Originalersatzteilen, unsachgemäße Verwendung, Installation oder Verpackung;
- Schäden aufgrund von Blitzeinschlag, Überschwemmung, Brand, Krieg,
- Unruhen, falschen Netzspannungen, nicht ordnungsgemäßer Belüftung oder sonstigen Ursachen, die sich der Kontrolle des Vertriebspartners entziehen;
- Produkte, bei denen der Aufkleber mit der Seriennummer entfernt oder unkenntlich bzw. unleserlich gemacht wurde.
- Diese Garantie gilt f
  ür alle Personen, die innerhalb der Garantiedauer rechtm
  äßig in den Besitz dieses Ger
  äts gelangen sind.
- Die Haftung von GIGABLUE ist auf den von Ihnen tatsächlich gezahlten Kaufpreis für dieses Gerät begrenzt. GIGABLUE haftet in keinem Fall für zufällige, Sonder-, Folge oder Nebenschäden

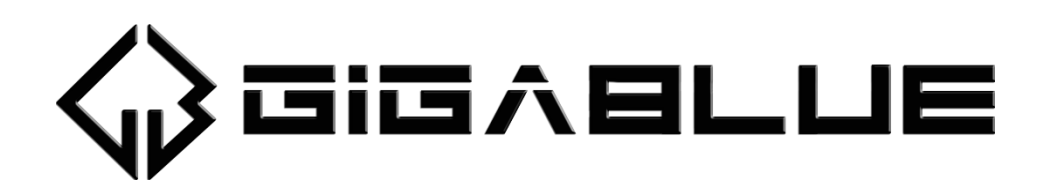

# www.gigablue.de